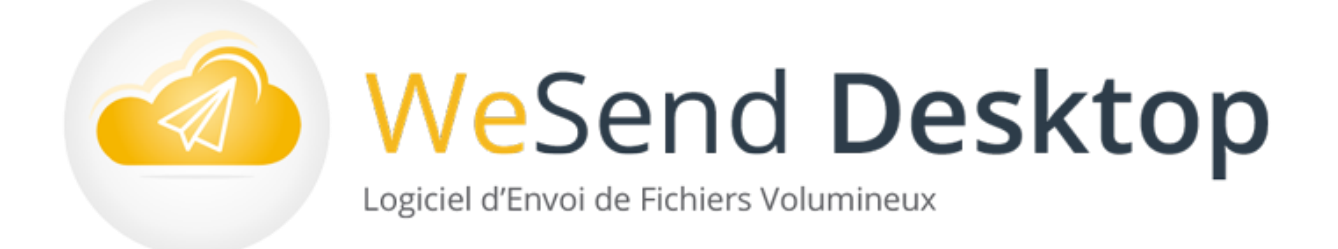

# Notice et présentation WeSend Desktop V2.1

Logiciel d'envoi sécurisé de fichiers volumineux.

« Envoyer et recevoir des fichiers volumineux (jusqu'à 100 Go) directement depuis Windows sans utiliser de navigateur internet ou de messagerie. »

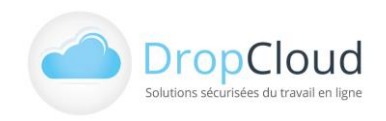

DROPCLOUD S.A.S. – 11, avenue du Val de Fontenay – 94120 FONTENAY SOUS BOIS Tél. **01 46 08 83 70** – info@wesend.com – www.wesend.com RCS CRETEIL 451 600 977 – TVA N° FR-63451600977

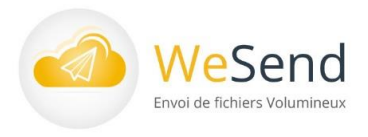

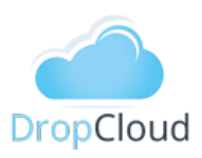

# Sommaire

| Som | maire                                                                              | 2                 |
|-----|------------------------------------------------------------------------------------|-------------------|
| 1   | Introduction                                                                       | 3                 |
| 1.1 | WeSend Desktop : Application bureautique d'envoi et de réception sécurisés de fich | niers volumineux3 |
| 1.2 | 2 WeSend : Solution sécurisée d'envoi de fichiers volumineux                       | 4                 |
| 1.3 | A quels besoins répond WeSend ?                                                    | 4                 |
| 1.4 | La sécurité et la traçabilité des échanges de fichiers                             | 5                 |
| 1.5 | 5 L'accès nomade 24/7                                                              | 5                 |
| 2   | Installation et paramétrage du logiciel                                            | 6                 |
| 2.1 | Installations                                                                      | 6                 |
| 2.2 | 2 Prérequis à l'installation et à l'utilisation                                    | 6                 |
| 2.3 | 3 Lancement du logiciel                                                            | 7                 |
| 2.4 | 4 Connexion                                                                        | 7                 |
| 3   | Fonctionnalités WeSend Desktop Utilisateur abonné                                  | 8                 |
| 3.1 | Connexion utilisateur abonné WeSend                                                | 8                 |
| 3.2 | 2 Envoi de fichiers volumineux : <b>ENVOYER</b>                                    | 9                 |
| 3.3 | B La réception des fichiers : <b>RECEPTION</b>                                     | 13                |
| 3.4 | 4 Le stockage des fichiers : MES FICHIERS                                          | 15                |
| 3.5 | 5 Suivi des envois : <b>MES ENVOIS</b>                                             | 16                |
| 3.6 | 6 Gestion des contacts : MES CONTACTS                                              | 18                |
| 4   | Fonctionnalités WeSend Desktop Utilisateur invité                                  | 20                |
| 4.1 | Connexion invité WeSend                                                            | 20                |
| 5   | Résumé des fonctionnalités WeSend Desktop                                          | 24                |
| 6   | Présentation de la société                                                         | 25                |

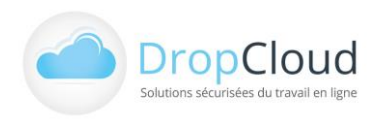

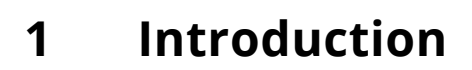

WeSend Desktop : Application bureautique d'envoi 1.1 et de réception sécurisée de fichiers volumineux.

WeSend Desktop est une application qui permet d'envoyer des fichiers lourds, de façon sécurisée, via l'interface logicielle WeSend Desktop ou depuis le gestionnaire de fichiers Windows. (Explorateur : fonctionnalité de clic droit sur un fichier : Envoyer avec WeSend Desktop) sans utiliser le navigateur internet (Internet Explorer, Chrome, FireFox, ...).

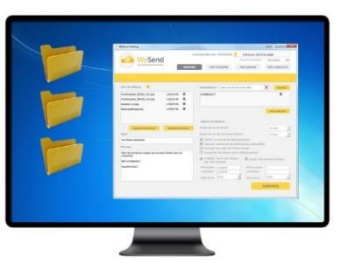

DropCloud

L'utilisateur peut ajouter plusieurs fichiers, choisir des destinataires et

activer des options d'envoi (Protection par mot de passe, cryptage des fichiers, accusé réception, ...) selon l'offre WeSend souscrite. Les fichiers sont chargés sur les serveurs WeSend (hébergés en France). Les destinataires reçoivent un email personnel intégrant un lien de téléchargement.

#### WeSend Desktop permet :

- Aux utilisateurs abonnés WeSend : l'envoi et la réception de fichiers volumineux
- Aux utilisateurs non abonnés WeSend : la réception de fichiers volumineux envoyés par des utilisateurs WeSend (A partir d'un email de notification et d'un code de téléchargement).

#### Les fonctionnalités WeSend Desktop :

- ENVOI
  - Choisir des fichiers ou des répertoires •
  - Paramétrer objet, message et destinataire
  - Paramétrage des options : Mot de passe, Cryptage,
  - durée de vie des envois et fichiers (selon l'offre WeSend souscrite)
- RÉCEPTION
- FICHIERS
- CONTACTS
- INFORMATIONS UTILISATEUR

Il suffit d'installer l'application sur l'ordinateur, de saisir une seule fois les identifiants du compte WeSend pour pouvoir envoyer les fichiers.

Pour envoyer des fichiers depuis le logiciel WeSend Desktop, l'utilisateur doit disposer d'un compte WeSend. Les capacités d'envoi disponibles dans le logiciel WeSend Desktop dépendent du profil du compte utilisateur WeSend. En revanche, la réception ne nécessite pas de compte WeSend.

L'ensemble des actions menées sur le logiciel WeSend Desktop sont disponibles et visibles sur le site Wesend. En savoir + sur les formules WeSend : https://fr.wesend.com/

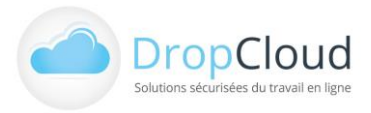

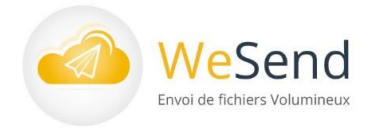

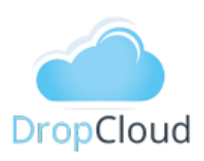

### WeSend : Solution sécurisée d'envoi 1.2 de fichiers volumineux

WeSend Desktop est basé sur le service fr.wesend.com.

Wesend est une solution d'envoi et de réception de fichiers volumineux via Internet favorisant les échanges de données professionnelles. Destinée aux entreprises, collectivités et associations.

Totalement autonome, le client dispose d'une console d'administration à partir de laquelle il fournit des accès au service WeSend en fonction de ses besoins (tout ou partie de ses collaborateurs, clients, filiales...). Reconnue pour la performance de ses fonctionnalités et sa simplicité d'utilisation, la solution compte plus de 400 000 utilisateurs parmi lesquels : la Lyonnaise des Eaux, Aéroport de Lyon, Suez Environnement, Eurotunnel, Centre National du Cinéma, Conseil Général de la Corse...

#### A quels besoins répond WeSend ? 1.3

Les échanges de données professionnelles sont au cœur de toutes les stratégies et de la gestion quotidienne des entreprises. Cependant la transmission de fichiers volumineux représente souvent une problématique technique et sécuritaire.

- La plupart des boites e-mails ne permettent pas d'envoyer une pièce jointe de plus de 5 à 10 Mo.
- Les outils traditionnels sont trop lourds ou trop complexes à utiliser (USB, DVD, Coursiers, FTP, ...)
- L'envoi par internet est souvent peu sécurisé et peu maîtrisé. Des solutions existent mais leurs modalités d'hébergement et leurs conditions d'utilisation sont incontrôlées (Transit des données indéfini, non protection des données, ...)

Avec WeSend, les utilisateurs identifiés peuvent envoyer et recevoir très simplement et en nombre illimité les fichiers qui n'auraient pas pu être envoyés via une boîte e-mail classique et dans des conditions de sécurité et d'hébergement clairement définies. Ils peuvent également inviter leurs contacts non-utilisateurs à déposer des fichiers via leur propre interface WeSend.

### Points clés du système WeSend

- Simplicité d'utilisation
- Gestion des fichiers lourds : jusqu'à 10 Go par fichier 100Go pour WeSend Desktop
- Nombre d'envois illimité
- Système de boîte de réception pour les contacts non-utilisateurs (Version en ligne seule)
- Environnement propre à chaque utilisateur (Version en ligne seule)
- Carnet d'adresses intégré (import possible sous format .csv).
- Envoi et hébergement des données sécurisés

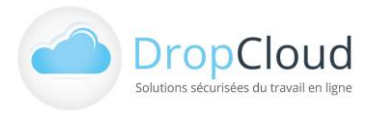

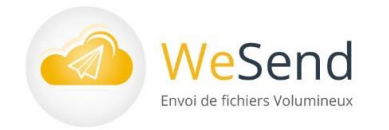

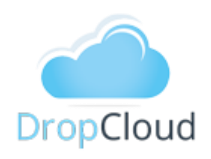

## 1.4 La sécurité et la traçabilité des échanges de fichiers

Envoyer des documents confidentiels volumineux depuis une boite e-mail comporte un risque important car le transit via Internet n'est pas sécurisé. WeSend Desktop intègre une **sécurisation en SSL** qui rend les fichiers illisibles tout au long du transit. Les données peuvent également **être cryptées** donc rendues illisibles sur les serveurs DropCloud.

### Points clés de la sécurisation et de la traçabilité

### Technologies

- Transferts sécurisés avec un certificat SSL 128 bits (HTTPS)
- Stockage des fichiers sur serveur RAID redondés
- Centre d'hébergement situé en France
- Accès protégé par compte et mot de passe propre à chaque utilisateur
- Analyse antivirale intégrée
- Possibilité de chiffrer les fichiers stockés à l'aide d'un algorithme 256 bits AES (en option)
- Possibilité de restreindre l'accès au service à des adresses IP définies

### Utilisateurs

- Suivi des envois par e-mail avec accusé-réception
- Possibilité d'envoi fichiers avec transmission de mots de passe de téléchargement en SMS
- Suivi des téléchargements effectifs (Nb de téléchargements effectués depuis la transmission du fichier)
- Récapitulatif des fichiers transmis (date, options attribuées, destinataires...)

### Administrateur

Journal des événements complet

## 1.5 L'accès nomade 24/7

La solution WeSend Desktop peut être **accessible 24/7 depuis n'importe quel ordinateur** disposant d'une connexion Internet ou uniquement depuis le réseau privé du client. Cela permet aux utilisateurs d'envoyer des fichiers à des collaborateurs ou des tiers à tout moment et depuis n'importe où.

Chaque utilisateur dispose d'un **Espace personnel** où il peut **stocker temporairement ses fichiers** dans une arborescence de dossiers qu'il gère comme il le souhaite (système de classement).

### Points clés de l'accès nomade

- Accès 24/7 depuis tous les navigateurs ou depuis le réseau privé du client Stockage temporaire de fichiers
- Arborescence de fichiers modulable

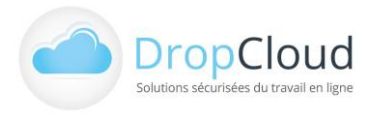

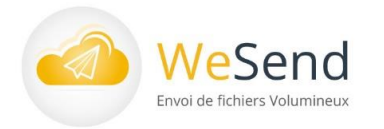

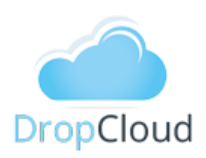

#### Installation et paramétrage du logiciel 2

#### Installations 2.1

L'installation s'effectue depuis un fichier exécutable disponible en ligne et téléchargeable depuis le site WeSend à l'adresse suivante :

Téléchargement WeSend Desktop : <u>https://www.dropcloud.fr/logiciel-wesend-desktop/</u>

- L'utilisateur sélectionne la version logicielle selon son système d'exploitation
- Le lancement de l'exécutable déclenche automatiquement l'installation
- Durant l'installation, l'utilisateur accède aux Termes de la licence logicielle qu'il doit accepter pour pouvoir lancer le logiciel
- Dans le dernier écran d'installation, une case pré-cochée propose le lancement du logiciel à l'issue de l'installation

#### Préreguis à l'installation et à l'utilisation 2.2

Le logiciel est lancé automatiquement après son installation si la case a été cochée dans le dernier écran de l'installation.

- L'utilisateur doit disposer de droits « Administrateur » de son poste pour achever l'installation
- Gestion du Firewall : l'utilisateur doit autoriser le programme WeSend Desktop dans le paramétrage de son Firewall :
  - **Windows :** Panneau de configuration > Pare-feu Windows > Autoriser les programmes à communiquer à travers le Pare-feu Windows > Modifier les paramètres > Cocher le programme « Wesend » et la colonne « Domaine » pour la ligne « Wesend ».

L'activation de l'identifiant (login) et l'obtention du mot de passe sont conditionnées à l'ouverture d'un compte WeSend sur le site : Souscription Compte WeSend : https://fr.wesend.com/

L'utilisation du service est également soumise à l'acceptation des Conditions Générales de vente du service WeSend : Conditions Générales de Vente (CGV) : https://fr.wesend.com/doc/fr/cgv.pdf

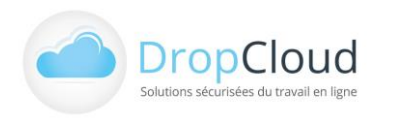

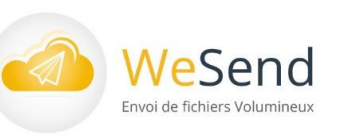

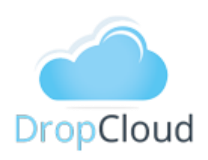

### 2.3 Lancement du logiciel

Le logiciel est lancé automatiquement après son installation si la case a été cochée dans le dernier écran de l'installation.

**Une icône** WeSend Desktop est installée sur le bureau du poste utilisateur

Fermeture : à partir du pictogramme de fermeture de fenêtre windows (croix en haut à droite de la fenêtre), l'utilisateur peut fermer la fenêtre active du logiciel WeSend Desktop.

Le logiciel fonctionne dès lors en fond de tâche et est disponible dans la liste d'« icônes cachées » à gauche de la barre de tâche Windows.

Icône de barre de tâche permet à partir d'un clic droit de la souris sur le pictogramme WeSend Desktop d'accéder au menu WeSend Desktop : MonCompte Ouvrir Wesend ✓ Lancer au démarrage A propos

- Se Déconnecter
- Quitter

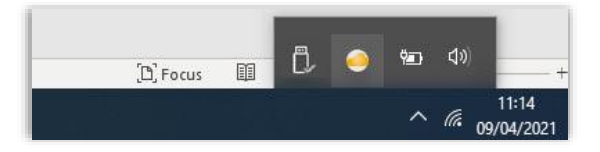

- Mon Compte permet d'accéder au compte utilisateur sur le site fr.wesend.com
- Ouvrir Wesend permet d'agrandir la fenêtre WeSend Desktop
- Lancer au démarrage (pré coché) paramètre le lancement du logiciel WeSend au démarrage de Windows
- A propos : indique la version logiciel
- Se déconnecter permet de se déconnecter du compte WeSend en cours.
   L'utilisateur est redirigé vers l'écran d'accueil d'identification.
- **Quitter** permet de fermer totalement le logiciel

### 2.4 Connexion

WeSend Desktop permet :

- **Aux utilisateurs abonnés WeSend :** l'envoi et la réception de fichiers volumineux
- Aux utilisateurs non abonnés WeSend : la réception de fichiers volumineux envoyés par des utilisateurs WeSend (à partir d'un email de notification et d'un code de téléchargement).

Au lancement du logiciel l'utilisateur accède à un écran spécifique de connexion l'invitant à s'identifier comme **utilisateur abonné WeSend (Envoi et Réception)** « Chapitre 3.1 Connexion utilisateur abonné WeSend » ou **utilisateur non-abonné WeSend (Réception)** « Chapitre 4.1 Connexion invité WeSend ».

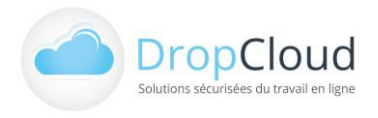

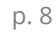

### Fonctionnalités WeSend Desktop 3 Utilisateur abonné

#### Connexion utilisateur abonné WeSend 3.1

- 1. Après installation, pour accéder à WeSend Desktop en tant qu'abonné (ENVOI et RÉCEPTION) l'utilisateur clique sur le bouton : « Je suis abonné WeSend – Je souhaite envoyer ou recevoir des fichiers »
- 2. A l'écran suivant l'utilisateur doit saisir son adresse email de connexion et son mot de passe WeSend :

| 🤗 WeSend Desktop 2.0                                                                                                    | ? ×       | 🥺 WeSend Desktop 2.0                                                                                                    | ? ×                                |
|----------------------------------------------------------------------------------------------------|-----------|----------------------------------------------------------------------------------------------------|------------------------------------|
| WeSend<br>Envoi de fichiers Volumineux                                                                                                    |           | WeSend Envoi de fichiers Volumineux                                                                                                    | × = = =                            |
| WeSend D                                                                                                    | esktop    |                                                                                                    | WeSend Desktop                     |
| Bienvenue dans WeSend Desktop<br>WeSend Desktop vous permet d'envoyer et recevoir des fichiers volumineux<br>(jusqu'à 1To) sans utiliser votre navigateur internet ou directement depuis<br>votre explorateur de fichier. |           | Vous êtes abonné WeSend<br>WeSend Desktop vous permet d'envoyer et recevoir des fichie<br>(jusqu'à 170) sans utiliser votre navigateur internet ou directe<br>explorateur de fichier. | rs volumineux<br>ment depuis votre |
| WeSend Desktop vous permet également, sans disposer d'abonnement de<br>recevoir des fichiers volumineux qui vous ont été adressés par WeSend.                                                                             |           | Merci de saisir votre identifiant (adresse<br>email) et votre mot de passe WeSend                                                                                                    |                                    |
| Je suis abonné Wesend.<br>Je souhaite envoyer ou recevoir des fichiers.                                                                                                    |           | Adresse email abonné                                                                                                    |                                    |
| Je ne suis pas abonné.<br>Je souhaite recevoir des fichiers qui ont été transmis par Wesend                                                                                                    |           | Mot de passe WeSend Se connecter                                                                                                    | 1                                  |
| Pour envoyer des fichiers avec WeSend Desktop, vous devez disposer<br>d'un compte WeSend ou y être invité par un abonné. Pour vous inscrire<br>à WeSend : fr.wesend.com                                                   |           | Inscription - Aide - Mot de passe oublié                                                                                                    |                                    |
| © DROPCLOUD 2020                                                                                                    | DropCloud | © DROPCLOUD 2020                                                                                                    | DropCloud                          |

Une fois connecté, l'utilisateur abonné accède aux fonctionnalités suivantes :

- L'envoi de gros fichiers et la protection des envois Onglet ENVOYER
- La réception de gros fichiers Onglet **RÉCEPTION**
- Le stockage temporaire des fichiers Onglet MES FICHIERS
- Le suivi des envois Onglet MES ENVOIS
- La gestion des contacts Onglet MES CONTACTS

L'utilisateur peut également visualiser les caractéristiques de son compte (profil, produit souscrit, volume utilisé et disponible, date d'expiration), accéder à l'aide et à son compte en ligne.

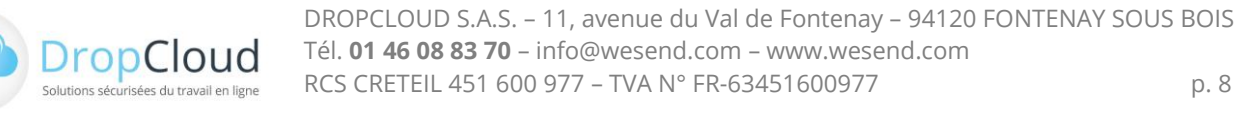

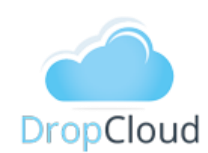

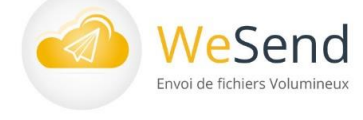

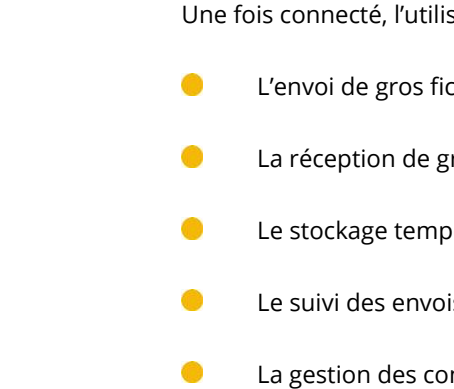

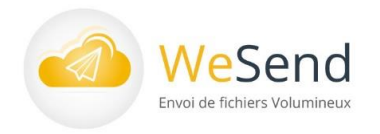

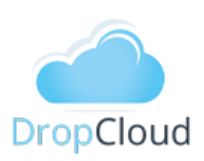

### 3.2 Envoi de fichiers volumineux : ENVOYER

| WeSend Desktop 2.1                    | :                                                                                    |  |  |  |
|---------------------------------------|--------------------------------------------------------------------------------------|--|--|--|
| WeSend                                | ocarre@dropcloud.com - GRANDE ENTREPRIE<br>Mon compte en ligne - Aic                 |  |  |  |
| Envoi de fichiers Volumineux ENVOYER  | RECEPTION MES FICHIERS MES ENVOIS MES CONTACT                                        |  |  |  |
|                                       |                                                                                      |  |  |  |
| Liste des fichiers ?                  | Destinataires Saisir une adresse email valide X Ajouter                              |  |  |  |
|                                       |                                                                                      |  |  |  |
|                                       |                                                                                      |  |  |  |
|                                       | Mes contacts                                                                         |  |  |  |
|                                       | Options facultatives                                                                 |  |  |  |
| Ajouter un dossier Ajouter un fichier | Durée de vie de l'envoi 90 Jours 💌                                                   |  |  |  |
| Objet 📀                               | Durée de vie des nouveaux fichiers 90 Jours 💌                                        |  |  |  |
|                                       | Obtenir un accusé de téléchargement                                                  |  |  |  |
| Message                               | Recevoir une copie de l'email envové                                                 |  |  |  |
|                                       | Supprimer les fichiers après téléchargement                                          |  |  |  |
|                                       | Protéger l'envoi des fichiers     Drypter les nouveaux fichiers     par mot de passe |  |  |  |
|                                       |                                                                                      |  |  |  |
|                                       |                                                                                      |  |  |  |
|                                       |                                                                                      |  |  |  |
|                                       | ENVOYED                                                                              |  |  |  |

Lors du lancement, le logiciel s'ouvre sur l'onglet ENVOYER

### L'onglet ENVOYER permet de :

- 1. Sélectionner fichiers et répertoires à envoyer
- 2. Paramétrer Objet et Message d'accompagnement de l'email intégrant le(s) lien(s) d téléchargement
- 3. Sélectionner ou saisir les adresses emails des contacts destinataires
- 4. Définir les options d'envoi et de protection
  - Durée de vie de l'envoi .
  - Durée de vie des nouveaux fichiers
  - Accusé de réception .
  - . Options de mots de passe et de cryptages

#### Etapes et options du module « ENVOYER » :

Sélection des fichiers à envoyer : 

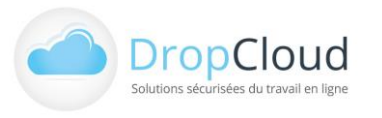

| Email                            |        |  |  |  |
|----------------------------------|--------|--|--|--|
| defisch@carres.fr                |        |  |  |  |
| dan@clikes.fr                    |        |  |  |  |
| franckdelpierre@dynapri          | int.fr |  |  |  |
| jd@chmole.fr                     |        |  |  |  |
| ocarre@carreo.fr                 |        |  |  |  |
| ocarre@dropcloud.com             |        |  |  |  |
| ocarre@neobe.com                 |        |  |  |  |
| conifficen fr                    |        |  |  |  |
| Ajouter Fermer                   |        |  |  |  |
| Sélectionner tout Désélectionner |        |  |  |  |

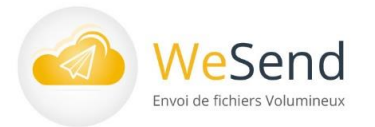

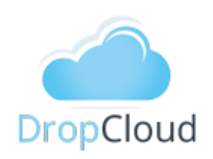

Liste des fichiers : Les fichiers à envoyer peuvent être sélectionnés depuis l'ordinateur, l'espace de stockage WeSend ou directement depuis l'explorateur Windows. La sélection des fichiers à envoyer peut s'effectuer de différentes façons :

Par « Cliquer-Glisser » de fichiers depuis les fenêtres et répertoires du système de navigation (Windows, ...) vers la fenêtre WeSend Desktop sous « Liste des fichiers ».

| Objet   |  |  |
|---------|--|--|
|         |  |  |
| Message |  |  |
|         |  |  |

Par navigation et sélection via l'explorateur du système d'exploitation en utilisant le bouton « Ajouter un dossier » pour ajouter un répertoire complet ou « Ajouter un fichier » pour sélectionner des

fichiers.

| Destinataires  | Saisir une adresse email valide | Ajouter      |
|----------------|---------------------------------|--------------|
| prenom.nom@dor | ۲                               |              |
|                |                                 |              |
|                |                                 |              |
|                |                                 | Mes contacts |

Par navigation dans l'explorateur de fichiers Windows par sélection d'un fichier et l'utilisation du clic droit de la

> souris : fonction « Envoyer avec WeSend » du menu contextuel. Les fichiers sont automatiquement insérés dans la Liste des fichiers.

Les fichiers sélectionnés sont placés automatiquement dans la zone d'envoi de la fenêtre du logiciel WeSend Desktop qui se place au premier plan automatiquement.

- Par sélection des fichiers à envoyer parmi les fichiers stockés au sein de l'application WeSend en utilisant l'onglet « MES FICHIERS »
- Chaque fichier inséré dans la Liste des fichiers bénéficie d'un pictogramme permettant de la supprimer individuellement de la liste.
- Paramétrage de l'Objet du message et du Message (facultatifs)
- Sélection des destinataires : Destinataires

La sélection des contacts s'effectue :

|   | Ouvrir                      |
|---|-----------------------------|
|   | Modifier                    |
| 4 | Envoyer avec Wesend desktop |

- Par saisie libre d'adresses emails dans la boite indiquant « Saisir une adresse email valide » puis clic sur bouton « Ajouter »
- Par sélection de contacts en utilisant le bouton « Mes contacts »

Ce bouton ouvre une fenêtre de sélection de contacts dans laquelle l'utilisateur peut sélectionner une ou plusieurs adresses emails de son répertoire WeSend.

| Liste des fichiers ? |                    |
|----------------------|--------------------|
| Mes_fichiers.jpg     | 157.349 Ko 🛛 🕲     |
| Envoyer.jpg          | 136.556 Ko 🛛 🚳     |
| mes_contacts.jpg     | 159.554 Ko 🛛 🚳     |
| ECRANH~2.JPG         | 377.502 Ko         |
|                      |                    |
|                      |                    |
|                      |                    |
| Ajouter un dossier   | Ajouter un fichier |

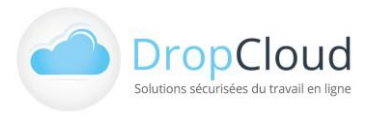

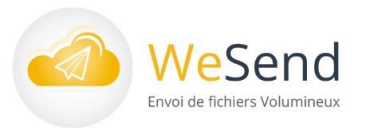

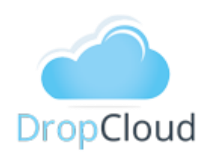

- Paramétrage de disponibilité des fichiers
  - Le paramétrage de la durée de vie de l'envoi : Sélection d'une durée de vie de l'envoi (ex. 15 jours). Passé ce délai, les liens de téléchargements transmis aux destinataires ne seront plus valides.
  - Le paramétrage de la durée de disponibilité des nouveaux fichiers : Sélection d'une durée de vie des fichiers (ex. 7 jours). Passé ce délai, les fichiers seront effacés des serveurs (Hors freemium).
- Options de sécurisation et de suivi de l'envoi

Les options disponibles dans WeSend Desktop dépendent du profil utilisateur et de ses droits.

- Obtenir un accusé de téléchargement : réception par email d'une notification quand le destinataire a téléchargé le fichier.
- Limite aux utilisateurs authentifiés : seuls les destinataires autorisés pourront télécharger le fichier.
- Recevoir une copie de l'email Durée de vie de l'envoi 30 Jours envoyé. Durée de vie des nouveaux fichiers 30 Jours
- Supprimer les fichiers après téléchargement.
- Protéger l'envoi par mot de passe : Saisie par l'utilisateur d'un mot de passe de son choix. Les fichiers ne pourront être téléchargés qu'après l'avoir renseigné. Ce mot de passe peut être envoyé automatiquement par e-mail (Il sera envoyé dans un email à part) ou être communiqué par tout autre moyen (ex. téléphone).
- Protéger l'envoi par une clé de cryptage : Saisie par l'utilisateur d'une clé de cryptage de son choix. Le cryptage consiste à chiffrer le fichier avec un algorithme 256 bits. L'utilisateur peut choisir lui-même et taper le code de la clé de cryptage (min. 5 caractères alphanumériques).

Le mode d'envoi de la clef de cryptage, qui sera nécessaire pour ouvrir les fichiers, peut être sélectionné par l'utilisateur (Par email ou par ses propres moyens).

| <ul> <li>Obtenir un accusé de téléchargement</li> <li>Autoriser seulement les destinataires authentifiés</li> <li>Recevoir une copie de l'email envoyé</li> <li>Supprimer les fichiers après téléchargement</li> </ul> |                                                                                     |                                                 |         |  |  |  |  |
|----------------------------------------------------------------------------------------------------|-------------------------------------------------------------------------------------|-------------------------------------------------|---------|--|--|--|--|
| Protéger l<br>par mot d                                                                                                    | ☑ Protéger l'envoi des fichiers<br>par mot de passe ☑ Crypter les nouveaux fichiers |                                                 |         |  |  |  |  |
| Mot de passe<br>Confirmation<br>Mode d'envoi                                                                                                    | email 💌                                                                             | Clé de cryptage<br>Confirmation<br>Mode d'envoi | email 💌 |  |  |  |  |

Fin du paramétrage et envoi en cliquant sur le bouton « ENVOYER » Les fichiers sont analysés par un antivirus et téléchargés sur les serveurs.

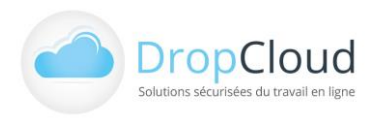

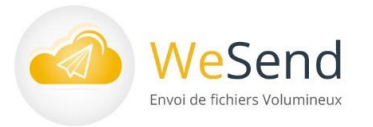

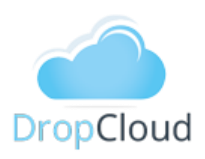

Durant l'envoi du Fichier le message : « Traitement en cours » s'affiche.

L'utilisateur peut utiliser normalement son ordinateur et réduire ou fermer la fenêtre. A l'issue de l'envoi une fenêtre lui indique la bonne réalisation de son envoi :

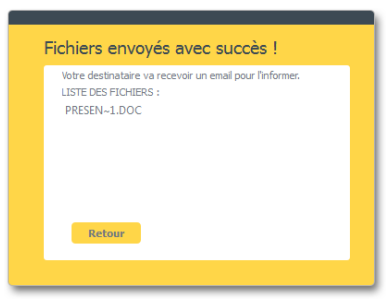

Réception des liens de fichiers par email

Les destinataires reçoivent un e-mail sur leur messagerie électronique sous le format : Nom de l'utilisateur via wesend.com

Le destinataire peut télécharger les fichiers depuis les liens inscrits dans l'e-mail ou depuis WeSend Desktop en tant qu'utilisateur abonné ou utilisateur invité sans abonnement.

Si l'envoi d'un mot de passe et/ou d'une clé de cryptage a été paramétré, **les destinataires les recevront dans des messages séparés et selon le canal choisi.** 

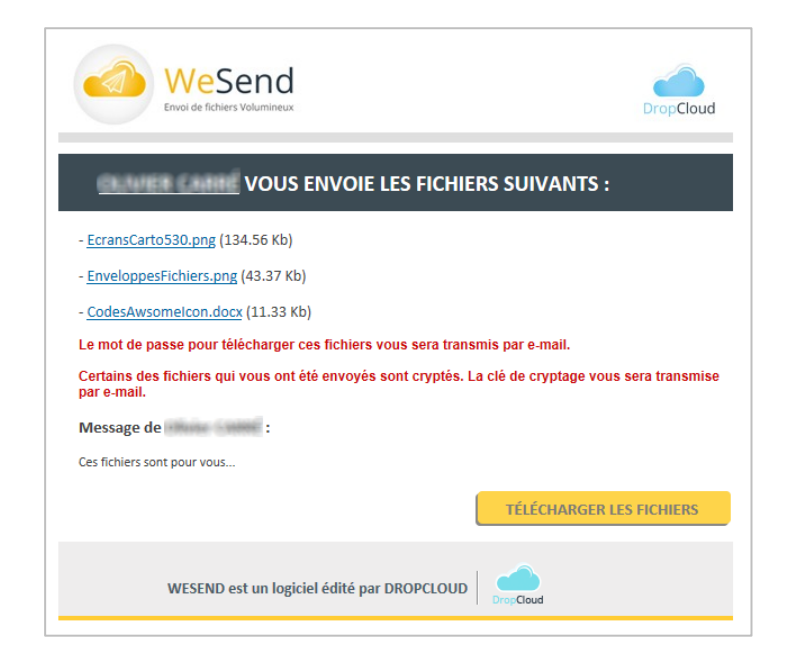

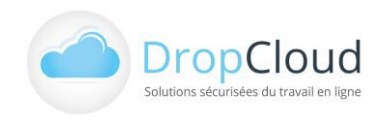

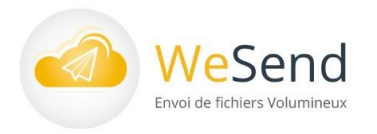

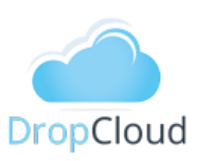

### 3.3 La réception des fichiers : **RECEPTION**

Le deuxième onglet du mode Utilisateur abonné est l'onglet RÉCEPTION :

| 🥶 WeSend Desktop 2.1         |         |                          |              |                        | – 🗆 🗙                                       |
|------------------------------|---------|--------------------------|--------------|------------------------|---------------------------------------------|
| WeSend                       |         |                          | ocarre@      | dropcloud.com -<br>Mon | GRANDE ENTREPRISE<br>compte en ligne - Aide |
| Envoi de lichiers volumineux | ENVOYER | RECEPTION                | MES FICHIERS | MES ENVO               | IS MES CONTACTS                             |
|                              |         |                          |              |                        |                                             |
| Gestion des invitations      |         |                          |              |                        | Télécharger séléction                       |
| Envoyé le Envoyé par         | Statut  | Nom fichier              | Taille       | Expire le              | Téléchargement                              |
| ✓ 09/04/2021 15:25           |         |                          | 50.71 Mo 0   | 8/07/2021 00:          | Télécharger l'ensemble                      |
|                              |         | WebropSynchro2.ped       | 8.17 Mo 2    | 4/04/2021 15:          |                                             |
|                              | 2       | EcranSynchro.psd         | 8.33 Mo 2    | 4/04/2021 15:          |                                             |
|                              |         | EcrarSynchroLogiciel.psd | 9.08 Mo 2    | 4/04/2021 15:          |                                             |
|                              |         | EconWeDrop2.psd          | 25.14 Mo 2   | 4/04/2021 15 <b>:</b>  |                                             |
| ✓ 09/04/2021 16:11           |         | <u></u>                  | 1.12 Mo 0    | 8/07/2021 00:          | Télécharger l'ensemble                      |
|                              |         | Presentation_Notice      | 1.12 Mo 2    | 4/04/2021 16 <b>:</b>  |                                             |
| > 07/04/2021 10:24           |         |                          | 64.05 Mo 0   | 6/07/2021 00 <b>:</b>  | Télécharger l'ensemble                      |
| > 06/04/2021 09:31           |         |                          | 3.72 Mo 0    | 5/07/2021 00:          | Télécharger l'ensemble                      |
|                              |         |                          |              |                        |                                             |
| << <                         | 4 .▼ €  | envoi(s) par page - Page | 1 sur 3      |                        | > >>                                        |

L'onglet RÉCEPTION permet de :

- 1. Visualiser la liste des réceptions de fichiers
- 2. Visualiser les fichiers par envoi
- 3. Télécharger en groupe ou en sélection les fichiers
- 4. Gérer les invitations (envoi d'invitations pour déposer des fichiers)

Détail des affichages et actions du module « RÉCEPTION » :

La liste des réceptions de fichiers indique pour chaque envoi :

- Date et heure de l'envoi
- L'émetteur de l'envoi (adresse email)
- La taille globale de l'envoi
- La date d'expiration de l'envoi
- Un bouton de téléchargement
- En cas d'envoi protégé par un mot de passe, un pictogramme cadenas apparait dans la ligne grise de l'envoi. Un mot de passe, défini par l'émetteur et envoyé par le canal de son choix (email, sms, autre) sera exigé pour accéder à l'envoi.

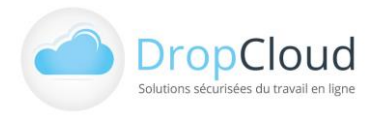

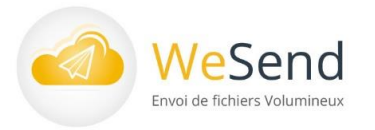

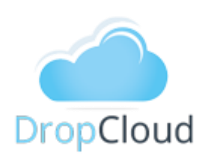

- La liste des fichiers par envoi apparait en cliquant sur la flèche à gauche de la ligne d'un envoi. Cette liste indique :
  - Le nom, la taille et la date d'expiration du fichier
  - Une case à cocher permettant de sélectionner le fichier pour le télécharger
  - En cas de fichier chiffré par l'émetteur, un pictogramme cadenas apparait à gauche du nom du fichier. Une clef de chiffrement, définie par l'émetteur et envoyée par le canal de son choix (email, sms, autre) sera exigée pour accéder au fichier.
- Les fonctions de téléchargement d'un groupe ou d'une sélection de fichiers :
  - Le bouton Télécharger l'ensemble figurant à droite de l'envoi permet de sélectionner l'ensemble des fichiers de l'envoi en question.
  - Le bouton **Télécharger sélection** permet de télécharger un ensemble de fichiers, après les avoir choisis en cochant leurs cases respectives à droite de leur ligne.
- La fonction de gestion des invitations permet d'accéder à la page du site WeSend permettant de paramétrer et suivre les invitations à déposer des fichiers.
- Si l'envoi est protégé par mot de passe ou que les fichiers sont protégés par une clef de chiffrement le récepteur recevra les mots de passe selon le canal choisi par l'émetteur (email, sms, autre). Ces mots de passes seront exigés lors du téléchargement des fichiers :

Popup en cas d'envoi protégé par mot de passe

Popup en cas de fichier(s) protégés par clef de chiffrement

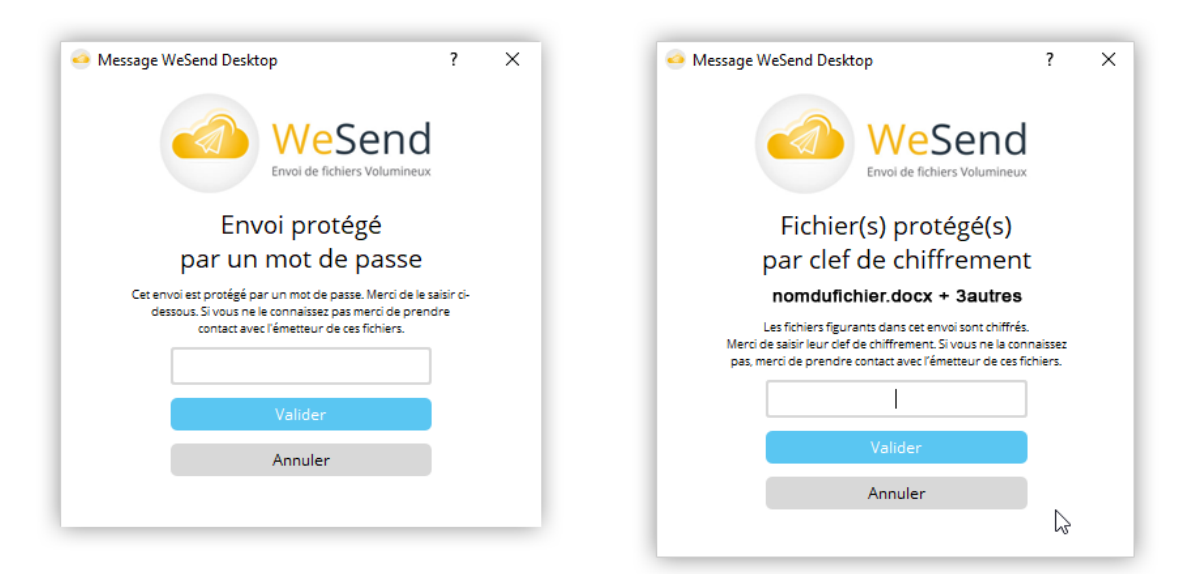

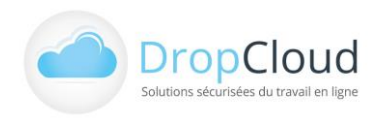

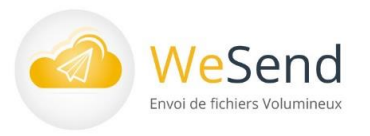

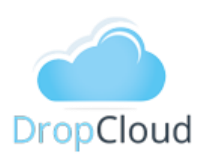

## 3.4 Le stockage des fichiers :

WeSend Desktop dispose d'un espace d'accès aux fichiers stockés en ligne, Les fichiers envoyés (Mes fichiers) :

| WeSend Desktop 2.1   |                                                  |              |                                | – 🗆 🗙                                   |
|----------------------|--------------------------------------------------|--------------|--------------------------------|-----------------------------------------|
| 🕢 WeSe               | end                                              | ocarre(      | Ddropcloud.com - GR<br>Mon con | ANDE ENTREPRISE<br>opte en ligne - Aide |
| Envoi de fichiers    | Columineux ENVOYER RECEPTION                     | MES FICHIERS | MES ENVOIS                     | MES CONTACTS                            |
|                      |                                                  |              |                                |                                         |
| Aiouter des fichiers | Nom                                              | Date         | Date d'expiration              | Taille                                  |
| Créer un dossier     | Dossier2                                         | 18/11/2015   |                                |                                         |
| Envoyer les fichiers | Dossier 1                                        | 02/05/2015   |                                |                                         |
| Mes fichiers         | E Becette 14122113.docx                          | 14/52/2005   | 11/01/2018                     | 344.86 Ko                               |
| Boîte de reception   | 🗇 🔳 far an the solid transformers, jpg           | 14/52/2015   | 13/01/0008                     | 78.50 Ko                                |
|                      | ✓ HERMIN-2.3PG                                   | 14/52/2015   | 13/01/2008                     | 377.50 Ko                               |
|                      |                                                  | 14522001     | 11.01.008                      | 13.65 Ko                                |
|                      | ortical of                                       |              | 10.01.0008                     | 676.44 Ko                               |
|                      | V m mar particular.jpg                           | #152,085     | 86.451,0208                    | 159.55 Ko                               |
|                      |                                                  | 1 9.52.005   | 16, 10, 2154                   | 136.56 Ko                               |
|                      | V Pres falters.tog                               | 87.52 (RES   | 16,45,2753                     | 157.35 Ko                               |
|                      | T Hen annelle too                                | 10.52/2015   | 95/01/2008                     | 178.41 Ko                               |
|                      |                                                  | 40.52 (20)   | 01.01.0018                     | 1.39 Mo                                 |
|                      | B Inners, have Malendarithm.rtf                  | 01/52/2015   |                                | 58.49 Ko                                |
|                      | Drashud er installer.potx                        | 36/51/0015   | 26/52/2015                     | 2.11 Mo                                 |
|                      | Captures D force, Welley Desiting, 20112010 poly | 25-11-2015   | 25:52:203                      | 2.40 Mo                                 |
|                      | Privariation Miniard 112015.pptx                 | 25/11/2015   | 25:53:0935                     | 6.63 Mo                                 |
|                      |                                                  | 25/51/2015   | 25/52/00/5                     | 6.63 Mo                                 |

### L'onglet MES FICHIERS permet de :

- 1. Lister ses fichiers
- 2. Ajouter, organiser ou envoyer ses fichiers

Détail des affichages et actions du module « MES FICHIERS » :

### Liste des fichiers :

- Nom, type et taille de fichiers
- Date de mise en ligne
- Date d'expiration
- 😑 🛛 Taille

### Actions sur fichiers : ajouter, organiser, envoyer :

 Ajouter des fichiers (bouton barre de navigation gauche) : par navigation sur le poste utilisateur des fichiers peuvent être ajoutés à la liste des fichiers stockés sur le compte WeSend de l'utilisateur

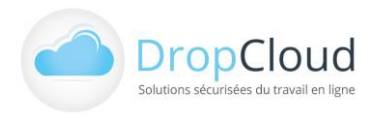

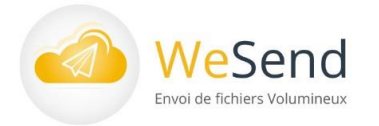

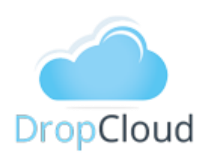

Créer un dossier (bouton barre de navigation gauche) : l'utilisateur peut créer un dossier. Les dossiers créés apparaissent dans la navigation et l'arborescence du compte WeSend

Envoyer les fichiers : l'utilisateur peut renvoyer des fichiers stockés sur son compte

- Par sélection (case à cocher par fichier) et bouton « Envoyer les fichiers »
- Par clic sur bouton de droit de la souris sur les fichiers à renvoyer

Envoyer les fichiers

Dans les deux cas les fichiers sélectionnés sont placés dans la fenêtre « Liste des fichiers envoyés » de l'onglet « ENVOYER ».

#### Suivi des envois : MES ENVOIS 3.5

Chaque utilisateur dispose d'un outil de suivi des envois qui lui permet de :

Suivre les envois en temps réel

Suivre les téléchargements ainsi que les caractéristiques des fichiers transmis, (destinataires, date d'envoi, date d'expiration du fichier, nombre de téléchargements, options de protection)

| Envol de fichiers Vol                  | na<br>umineux         |           |                     |              |                | NUMBER OF STREET, STREET, STRE |
|----------------------------------------|-----------------------|-----------|---------------------|--------------|----------------|----------------------------------------------------------------------------------------------------|
|                                        |                       | INVOYER   | RECEPTION           | MES FICHIERS | MES ENVOIS     | MES CONTACTS                                                                                                    |
| Envois: Tous Actif Inact               | if                    |           |                     |              |                |                                                                                                    |
| Date Envoi Destinataires               | Fichier               | Taille    | Date d'expiration   | Téléchargé   | Action         | s .                                                                                                    |
| ti 14/12/2015 17:0                     |                       | 6         | 13/01/2016          |              | Details Renvoy | er Supprimer                                                                                                    |
| ∃ 14/12/2015 11:4 correstores.fr       |                       |           | 13/01/2016          | _            | Détails Renvoy | er Supprimer                                                                                                    |
|                                        | ECRANI-2.3PG          | 377.50 Ko | 13/01/2016 11:46:52 | 0            | 2 Renvoyer le  | fichier                                                                                                    |
|                                        | Er weitendelt und hap | 78.50 Ko  | 13/01/2016 11:46:52 | 0            | Renvoyer le    | fichler                                                                                                    |
| € 14/12/2015 09:3 correst fr           |                       |           | 12/01/2016          |              | Détails Renvoy | er Supprimer                                                                                                    |
| ■ 11/12/2015 11:5 mare Breake com      |                       |           | 10/01/2016          |              | Détails Renvoy | er Supprimer                                                                                                    |
| € 07/12/2015 09:4 com                  |                       |           | 06/01/2016          |              | Détails Renvoy | er Supprimer                                                                                                    |
| 3 02/12/2015 13:0 100 mole fr          |                       |           | 01/01/2016          |              | Détails Renvoy | er Supprimer                                                                                                    |
| ■ 01/12/2015 12:0                      |                       |           | 31/12/2015          |              | Détails Renvoy | er Supprimer                                                                                                    |
| ■ 26/11/2015 18:1 manual damas.fr      |                       |           | 26/12/2015          |              | Détails Renvoy | er Supprimer                                                                                                    |
| 9 25/11/2015 17:0 10 . fr              |                       |           | 25/12/2015          |              | Détails Renvoy | er Supprimer                                                                                                    |
| 3 25/11/2015 16:2 plusieurs destinatai | re                    |           | 25/12/2015          |              | Détails Renvoy | er Supprimer                                                                                                    |
| € 24/11/2015 17:1 and the fr           |                       |           | 24/12/2015          |              | Détais Renvoy  | er Supprimer                                                                                                    |
| € 24/11/2015 17:0                      |                       |           | 24/12/2015          |              | Détais Renvou  | er Supprimer                                                                                                    |
| € 20/11/2015 15-1                      |                       |           | 20/12/2015          | -            | Dátale Denunu  | ar Supprimar                                                                                                    |
| M 60/14/2010 10:1                      |                       |           | 2011212013          |              | County Relivoy | a supported                                                                                                    |

### **Renvoyer les fichiers**

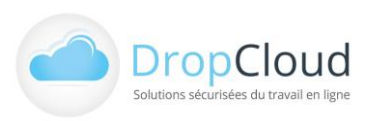

DROPCLOUD S.A.S. - 11, avenue du Val de Fontenay - 94120 FONTENAY SOUS BOIS Tél. 01 46 08 83 70 – info@wesend.com – www.wesend.com RCS CRETEIL 451 600 977 - TVA N° FR-63451600977

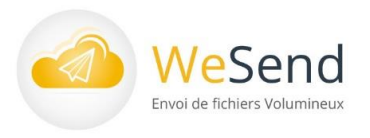

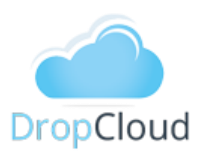

L'onglet MES ENVOIS permet de :

- 1. Lister les envois réalisés
- 2. Visualiser le détail, renvoyer, supprimer le(s) fichier(s) de l'envoi

Détail des affichages et actions du module MES ENVOIS :

Pour chaque envoi l'utilisateur peut consulter le détail des informations concernant ses caractéristiques : Liste des destin

- Date, nombre de fichiers, poids
- Options d'envoi choisies lors de l'envoi
- Liste des destinataires
- Liste des fichiers
- Message
- Suivi (Nom des personnes ayant téléchargé, date et heure)

| Informations informations its::::1:20151706:19 isterdes destinataires isterdes destinataires isterdes destinataires isterdes fichiers                                                                                                    |
|----------------------------------------------------------------------------------------------------|
| ate: 14.12.2015 1706:19<br>monte de futher: 1<br>iste des fichiers<br>iste des fichiers<br>Reette: 14.122015.docx (344.855.16)<br>Suivi des e-mails<br>acorre@inebbe.com a repui Femail le 2015-12-14.1706:46<br>Suivi des téléchargements<br>Destinatares Tous<br>Acoun fichier n's été lélécharge                                                                                                    |
| Instrue de Koness : 1<br>alle todas : 244.055 Ko<br>Iste de de softmataries<br>scarre Binede a.com<br>Situti des e-mails<br>Situti des e-mails<br>Situti des téléchargements<br>Destinutares : Tous<br>Aurun fichier n'a été télécharge                                                                                                    |
| ale totke: 1 94 655 KG<br>iste des diskinataires<br>iste des fichiers<br>Recette 14122015.docx (344.655 Kg)<br>Suivi des e-mails<br>© coare @mede.com a repul femail le 2015-12-14 17:06:46<br>Suivi des téléchargements<br>Destinatares Tous<br>Aucun ficher n's été télécharge                                                                                                    |
| Liste des destinataires correlphede con  iste des fichiers Reentes 4122015.doc (344.85516)  istvi des e-mails  o correlphede con a repu femal le 2015-12-14 17/06-46  istvi des téléchargements Destinataires Tous Anun fidier n'a été blécharge  ferency                                                                                                    |
| Iste des fichiers Recette 1412015-doc (244.855 Ko)  Stuivi des e-mails  Coarre fineobe.com a requi femail iz 2015-12-14 17:06-46  Stuivi des téléchargements Destrutares Tous Destrutares Tous Coarre                                                                                                    |
| Liste des fichiers<br>Recette 14122015.doc (344.855 Ko)<br>Buivi des e-mails<br>© corre @mode.com a reçu l'email le 2015-12-14 17.06:46<br>Suivi des téléchargements<br>Destinations Tous<br>Aucon ficher n's été tilécharge                                                                                                    |
| Iste des fichiers<br>Recette 14122015 docx (344.855 66)<br>Suivi des e-mails<br>avorre @ineobe.com a reçu/femail e 2015-12-14 1706616<br>avivi des téléchargements<br>Destinatares ™ous<br>Aucun fichier n's été télécharget                                                                                                    |
| Iste des fichiers Recette 14122015.doc (344.855 fo)  Sitivi des e-mails  Coarre Eineobe.com a requi femail le 2015-12-14 17:06:46  Sitivi des téléchargements  Destinutares Tous Aucun fichier n'a été télécharge  Enemoyeer                                                                                                    |
| Nexette 1412/015.0000 (1948-805.00)   Suivi des e-mails  Consequences  Consequences Consequences  Consequences Consequences Consequences Consequences Consequences Consequences Consequences Consequences Consequences Consequence |
| Suivi des e-mails  Courre @ineobe.com a reçu/ Femail e 2015-12-14 17/06:46  Suivi des téléchargements  Destinatares Tous Anun ficher n's été bléchargé  Etertour                                                                                                    |
| Suivi des e-mails  Courre Grecobe.com a reçu l'email le 2015-12-14 17:05:46  Suivi des téléchargements  Destrutares Tous Aucun ficter n'a été télécharge  Etemary                                                                                                    |
| Suivi des e-mails                                                                                                    |
| Salvi des e-mails  Courre timeshe.com a requi femail le 2015-12-14 12/06-46  Salvi des téléchargements  Destinutares Tous  Aucun fichier n'a été téléchargé  Etemory                                                                                                    |
| Correctioned a requirement le 2015-12-14 17/05-46                                                                                                    |
| Course @neede.com a reçu femail k 2015-12-14 17:06:46 Suivi des téléchargements Destinatares Tous Aucun ficher n's été télécharge Recovyer                                                                                                    |
| Suivi des téléchargements<br>Destrutares Tous<br>Auan foter n'a été téléchargé                                                                                                    |
| Buivi des téléchargements<br>Destinatares Tous<br>Auan ficher mà été téléchargé<br>Tectour<br>Recovyer                                                                                                    |
| Suivi des téléchargements<br>Destinatares Tous<br>Auxun fichier n's été bléchargé<br>Reteur Berwyyer                                                                                                    |
| Destrutaires Tous<br>Auan ficher n's été téléchargé<br>Retour Renovoyer                                                                                                    |
| Destinatares Tous<br>Aucun ficher n'a été téléchargé<br>Retour Renovyer                                                                                                    |
| Auon ficher nie éle béckergé Betwer Betwer B |
| Retaur Removoyer                                                                                                    |
| Retair                                                                                                    |
| Retour                                                                                                    |
| Retour                                                                                                    |
| Retour                                                                                                    |
|                                                                                                    |
|                                                                                                    |
|                                                                                                    |

### Actions

- Bouton « + » (barre de gauche) : L'utilisateur peut faire apparaitre l'ensemble des fichiers inclus d'un envoi
- **Détail** (bouton barre de droite) : L'utilisateur peut afficher les informations relatives à un envoi spécifique dans une fenêtre dédiée.

Un bouton Renvoyer lui permet de réaliser un nouvel envoi de ce(s) fichier(s).

Les informations de l'envoi (fichier(s) et destinataire(s)) sont placées dans la fenêtre « Liste des fichiers envoyés » et « Destinataires » de l'onglet « ENVOYER ».

- Renvoyer (bouton barre de droite) : l'utilisateur peut réaliser un nouvel envoi de ce(s) fichier(s). Les informations de l'envoi (fichier(s) et destinataire(s)) sont placés dans la fenêtre « Liste des fichiers envoyés » et « Destinataires » de l'onglet « ENVOYER ».
- **Supprimer** (bouton barre de droite) : L'utilisateur peut supprimer un envoi.
- Renvoyer le fichier (bouton barre de droite) : L'utilisateur peut renvoyer un fichier spécifique. Les informations du fichier (fichier et destinataire(s)) sont placées dans la fenêtre « Liste des fichiers envoyés » et « Destinataires » de l'onglet « ENVOYER ».

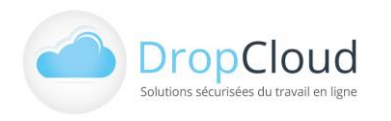

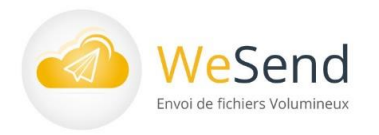

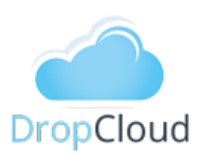

### 3.6 Gestion des contacts : MES CONTACTS

L'onglet MES CONTACTS permet de :

1. Visualiser et rechercher des contacts

2. Ajouter et importer des contacts depuis une adresse e-mail existante, depuis un fichier csv...

- 3. Créer et gérer des groupes de contacts
- 4. Modifier (nom, téléphone, e-mail...), supprimer des contacts

|                     |           |                 |                    |                            | _               |                   |
|---------------------|-----------|-----------------|--------------------|----------------------------|-----------------|-------------------|
| Ajouter un contact  | Q Rechero | her un destinat | aire parmis vos cu | ontacts                    | (               |                   |
| Import CSV          | Société   | Nom             | Prenom             | Email                      | N° mobile       | Actions           |
| Groupes de contacts |           | CHRE            | Odile              | acarre Boarrea.fr          |                 | Modifier Supprime |
| 3                   | percont.  | CHIE            | Olivier            | com Schenkel.com           | BUCK MARKET     | Modifier 4 pprime |
| us les contacts     | 10500-54  | 185000          | Camille            | definit diamen.fr          | 006161251712    | Modifier Supprime |
|                     |           |                 |                    | Randoldson of Science of A | -               | Modifier Supprime |
|                     |           |                 |                    | der pillen).fr             |                 | Modifier Supprime |
|                     |           |                 |                    | scare Breite.com           |                 | Modifier Supprime |
|                     |           |                 |                    | stighters! Tribgro.fr      |                 | Modifier Supprime |
|                     |           |                 |                    | an Pres. fr                |                 | Modifier Supprime |
|                     |           |                 |                    | groups diagram g. fr       |                 | Modifier Supprime |
|                     |           | 0.0403          | JEAN               | ja bitmin fr               | 001004-00202703 | Modifier Supprime |
|                     |           |                 |                    |                            |                 |                   |

Détail des affichages et actions du module MES CONTACTS :

Pour chaque contact l'utilisateur peut consulter le détail des informations concernant ses caractéristiques :

- Société
- Nom
- Email
- N° de mobile

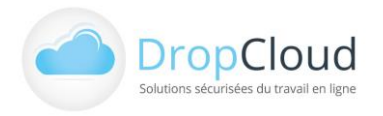

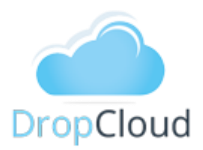

### Actions

Ajouter un contact (bouton barre de gauche) : l'utilisateur peut créer un nouveau contact.

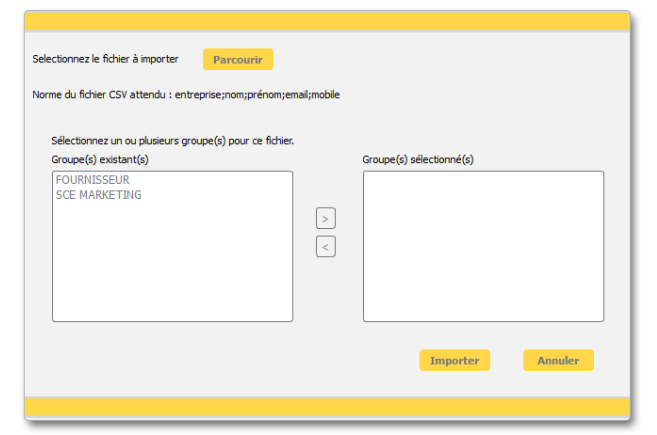

esend

Envoi de fichiers Volumineux

Import CSV (bouton barre de gauche) : L'utilisateur peut importer à partir de son poste un fichier de contacts au format CSV.

> Un Groupe de contacts peut être affecté à cet import.

|              | Ajouter            |                    |
|--------------|--------------------|--------------------|
| Libellé      | Nombre de contacts | Action             |
| CE MARKETING | 1                  | Renommer Supprimer |
| OURNISSEUR   | 0                  | Renommer Supprimer |
|              |                    |                    |
|              |                    |                    |
|              |                    |                    |
|              |                    |                    |
|              |                    |                    |
|              |                    |                    |
|              |                    |                    |

Groupe de contacts (bouton barre de gauche) : L'utilisateur peut créer un groupe de contact auquel pourront être rattachés des contacts.

L'utilisateur peut **Renommer** ou **Supprimer** les Groupes existants.

- Modifier (bouton barre de droite) : Permet d'accéder à la fiche contact en modification.
- Supprimer (bouton barre de droite) : Permet de supprimer un contact.

| Nom                                                                                                    | Société                                  |  |
|----------------------------------------------------------------------------------------------------|------------------------------------------|--|
| Prénom                                                                                                    | Pays                                     |  |
|                                                                                                    | France                                   |  |
| E-mail *                                                                                                    | Langue                                   |  |
|                                                                                                    | français 💌                               |  |
|                                                                                                    |                                          |  |
| Nº Mobile                                                                                                    | Externe                                  |  |
| N° Mobile                                                                                                    | Externe<br>Non *                         |  |
| N° Mobile           33 •         •           Groupes         Sélectionnez un ou plusieurs groupe(s) pr                          | Externe<br>Non *                         |  |
| N° Mobile<br>33<br>Groupes<br>Sélectionnez un ou plusieurs groupe(s) pi<br>Groupe(s) existant(s)                                | Externe<br>Non 💌                         |  |
| Nº Mobile  33 *  Groupes  Sélectionnez un ou plusieurs groupe(s) pi Groupe(s) existant(s)  FOURNISSEUR  FOURNISSEUR             | Externe                                  |  |
| N° Mobile 33 * Groupes Sélectomez un ou plusieurs groupe(s) pr Groupe(s) existant(s) FOUNNISSEUR SCE MARKETIBNG                 | Externe                                  |  |
| N° Mobile<br>33 v Concepts<br>Selectomez un ou plusieurs groupe(s) pr<br>Groupe(s) existant(s)<br>FOURNISSEUR<br>SCE MARKETING  | Externe Non Groupe(s) selectionné(s)     |  |
| N° Mobile<br>33 Y<br>Groupes<br>Sélectomer un ou plusieurs groupe(s) pi<br>Groupe(s) exitant(s)<br>FOUNUISSEUR<br>SCE MARKETENG | Externe  Non Groupe(s) selectomé(s)  > < |  |
| N° Mobile 33 * Groupes Selectomez un ou plusieurs groupe(s) pi Groupe(s) existant(s) FOURNISSEUR SCE MARKETENG                  | Externe  Iton Groupe(s) selectomé(s)  C  |  |

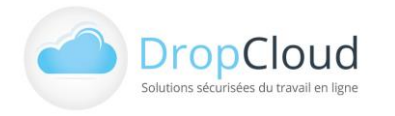

DROPCLOUD S.A.S. - 11, avenue du Val de Fontenay - 94120 FONTENAY SOUS BOIS Tél. 01 46 08 83 70 – info@wesend.com – www.wesend.com RCS CRETEIL 451 600 977 - TVA N° FR-63451600977 p. 19

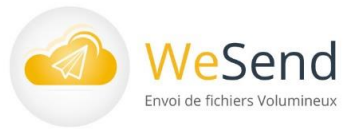

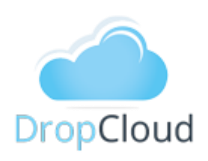

### Fonctionnalités WeSend Desktop 4 Utilisateur invité

Un utilisateur destinataire d'un email de notification WeSend de fichiers à télécharger peut utiliser librement et sans abonnement le logiciel WeSend Desktop pour télécharger des fichiers volumineux.

Pour accéder à WeSend Desktop en tant qu'invité (RÉCEPTION) l'utilisateur doit télécharger et installer le fichier d'installation WeSend Desktop : https://www.dropcloud.fr/logiciel-wesenddesktop/

#### Connexion invité WeSend 4.1

- 1. Après installation, pour accéder à WeSend Desktop en tant gu'invité (RÉCEPTION) l'utilisateur clique sur le bouton : « Je ne suis pas abonné WeSend – Je souhaite recevoir des fichiers qui ont été transmis par WeSend »
- 2. Dans l'écran suivant l'utilisateur doit saisir son adresse email de connexion et son mot de passe WeSend :

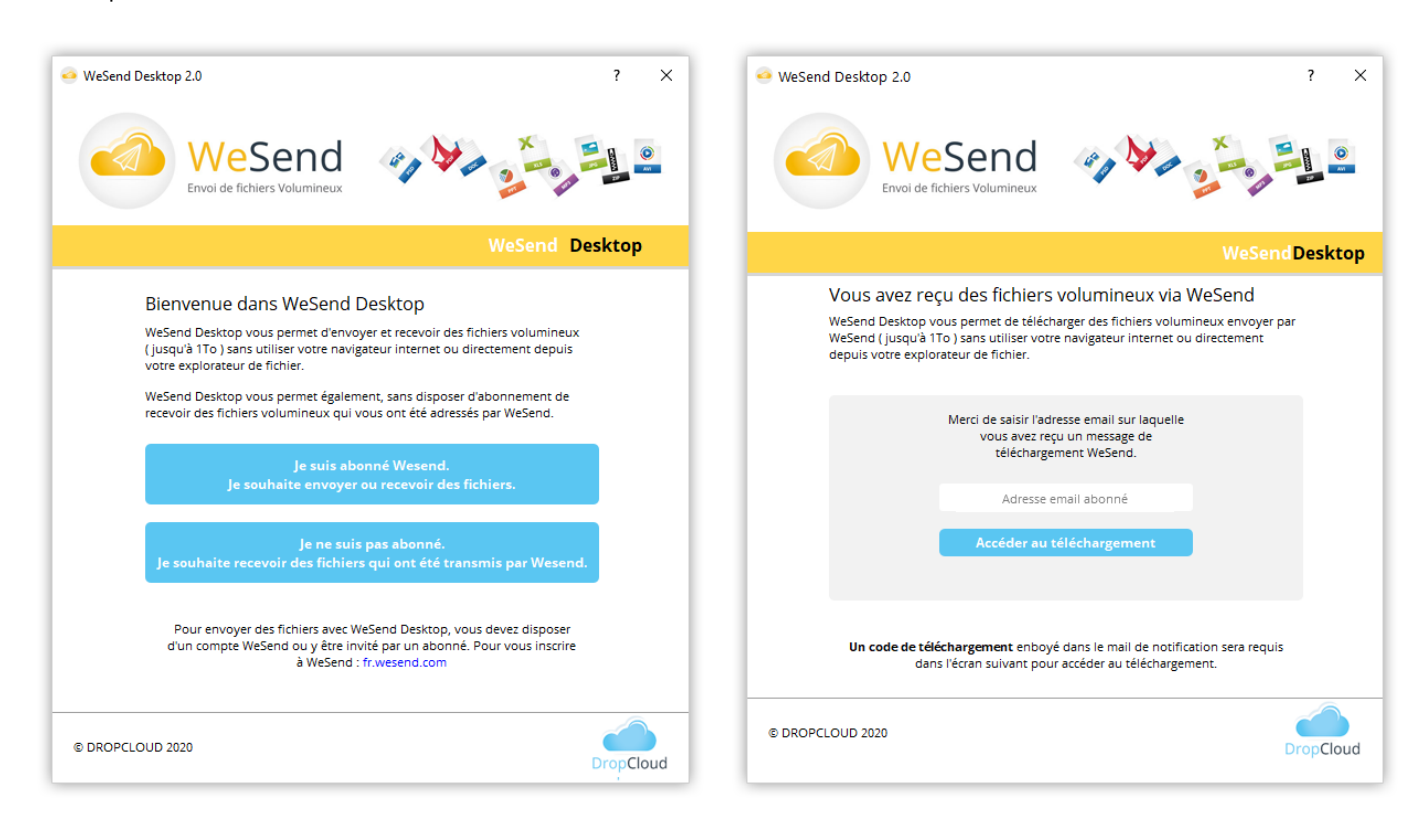

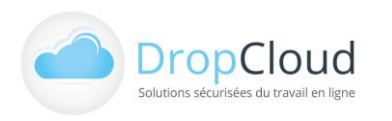

DROPCLOUD S.A.S. - 11, avenue du Val de Fontenay - 94120 FONTENAY SOUS BOIS Tél. **01 46 08 83 70** – info@wesend.com – www.wesend.com RCS CRETEIL 451 600 977 - TVA N° FR-63451600977

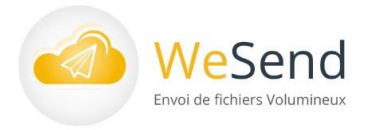

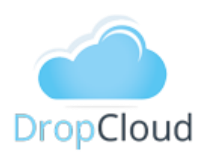

Une fois connecté l'utilisateur invité accède aux fonctionnalités de RÉCEPTION :

L'utilisateur invité doit renseigner le code de téléchargement des fichiers indiqué en pied d'email de notification de mise à disposition de fichiers :

Email de téléchargement intégrant code de téléchargement :

| WeSend<br>Envoi de fichiers Volumineux                                                                                                    |
|----------------------------------------------------------------------------------------------------|
| CEDRIC LONGEMENTE FORMON, VOUS ENVOIE LE FICHIER LION.JPG                                                                                                    |
| Détails du fichier envoyé :                                                                                                    |
| Nom du fichier :<br>Taille du fichier : 96.56 Kb<br>URL : <u>https://www2.wesend.com/redirect?p=qktth18555</u><br>Ce fichier sera disponible jusqu'au <b>28/04/2021</b>                            |
| TÉLÉCHARGERLE FICHIER                                                                                                    |
| Si le ou les fichiers sont trop volumineux pour être téléchargés par le navigaceur, un rci d'installer<br>et d'utiliser le logiciel <u>WeSend Desktop</u> avec le code de téléchargement : 1620847 |
| WESEND est un logiciel édité par DROPCLOUD                                                                                                    |
| DropCloud                                                                                                    |

Champs de saisie du code de téléchargement (1) :

| - RÉCEPTION<br>En savoir plus sur la se                           | - D X<br>- RÉCEPTION DE FICHIER<br>En savoir plus sur la solution WeSend |  |  |  |
|-------------------------------------------------------------------|--------------------------------------------------------------------------|--|--|--|
|                                                                   | CEPTION                                                                  |  |  |  |
|                                                                   |                                                                          |  |  |  |
| Saisir le code de téléchargement indiqué dans le mail WeSend : OK |                                                                          |  |  |  |
| Envoyé le Envoyé par Statut Nom fichier Taille Expire le Téléch   | argement                                                                 |  |  |  |
|                                                                   |                                                                          |  |  |  |
| << < 3 💌 envoi(s) par page -                                      | > >>                                                                     |  |  |  |

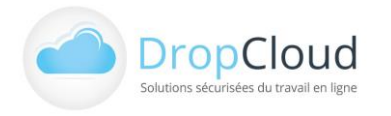

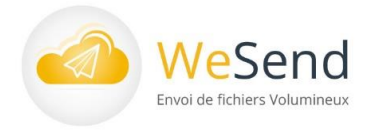

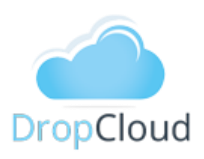

Une fois le code validé en cliquant sur le bouton OK, l'utilisateur peux accéder à l'envoi concerné dans l'écran de **RÉCEPTION** et au téléchargement des fichiers :

### L'écran de RÉCEPTION permet de :

1. Visualiser la liste des réceptions de fichiers (plusieurs codes de téléchargement peuvent être sais, ce qui affichera plusieurs envois)

- 2. Visualiser les fichiers par envoi
- 3. Télécharger en groupe ou en sélection les fichiers

#### Détail des affichages et actions du module « RÉCEPTION » :

La liste des réceptions de fichiers indique pour chaque envoi :

- Date et heure de l'envoi
- L'émetteur de l'envoi (adresse email)
- La taille globale de l'envoi
- La date d'expiration de l'envoi
- Un bouton de téléchargement
- En cas d'envoi protégé par un mot de passe, un pictogramme cadenas apparait dans la ligne grise de l'envoi. Un mot de passe, défini par l'émetteur et envoyé par le canal

|   | WeSend Desktop 2.1       |                                |          |                            |         |                | -      X               |  |
|---|--------------------------|--------------------------------|----------|----------------------------|---------|----------------|------------------------|--|
|   | Saisir le code de téléch | nargement indiqué dans le mail | WeSend : | ОК                         |         |                | Télécharger séléction  |  |
|   | Envoyé le                | Envoyé par                     | Statut   | Nom fichier                | Taille  | Expire le      | Téléchargement         |  |
| 1 | 12/04/2021 15:20         | tecarrocation Ar               |          | <b></b>                    | 2.62 Mo | 27/04/2021 00: | Télécharger l'ensemble |  |
| T |                          |                                |          | A Presentation_Notice.     | 1.12 Mo | 27/04/2021 15: |                        |  |
|   |                          |                                |          | Presentation Notice        | 1.50 Mo | 27/04/2021 15: |                        |  |
|   | << <                     |                                | 3 🗾 🤅    | envoi(s) par page - Page 1 | sur 1   |                | > >>                   |  |

de son choix (email, sms, autre) sera exigé pour accéder à l'envoi.

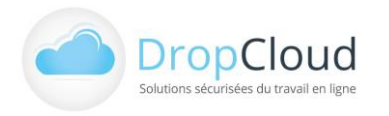

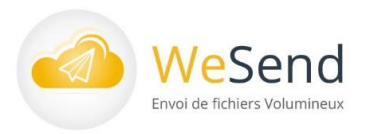

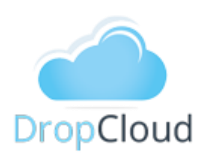

- La liste des fichiers par envoi apparait en cliquant sur la flèche à gauche de la ligne d'un envoi. Cette liste indique :
  - Le nom, la taille et la date d'expiration du fichier
  - Une case à cocher permettant de sélectionner le fichier pour le télécharger
  - En cas de fichier chiffré par l'émetteur, un pictogramme cadenas apparait à gauche du nom du fichier. Une clef de chiffrement, définie par l'émetteur et envoyée par le canal de son choix (email, sms, autre) sera exigée pour accéder au fichier.
- Les fonctions de téléchargement d'un groupe ou d'une sélection de fichiers :
  - Le bouton Télécharger l'ensemble figurant à droite de l'envoi permet de sélectionner l'ensemble des fichiers de l'envoi en guestion.
  - Le bouton Télécharger sélection permet de télécharger un ensemble de fichiers, après les avoir choisis en cochant leurs cases respectives à droite de leur ligne.
- Si l'envoi est protégé par mot de passe ou que les fichiers sont protégés par une clef de chiffrement le récepteur recevra les mots de passe selon le canal choisi par l'émetteur (email, sms, autre). Ces mots de passes seront exigés lors du téléchargement des fichiers :

Popup en cas d'envoi protégé par mot de passe

Popup en cas de fichier(s) protégés par clef de chiffrement

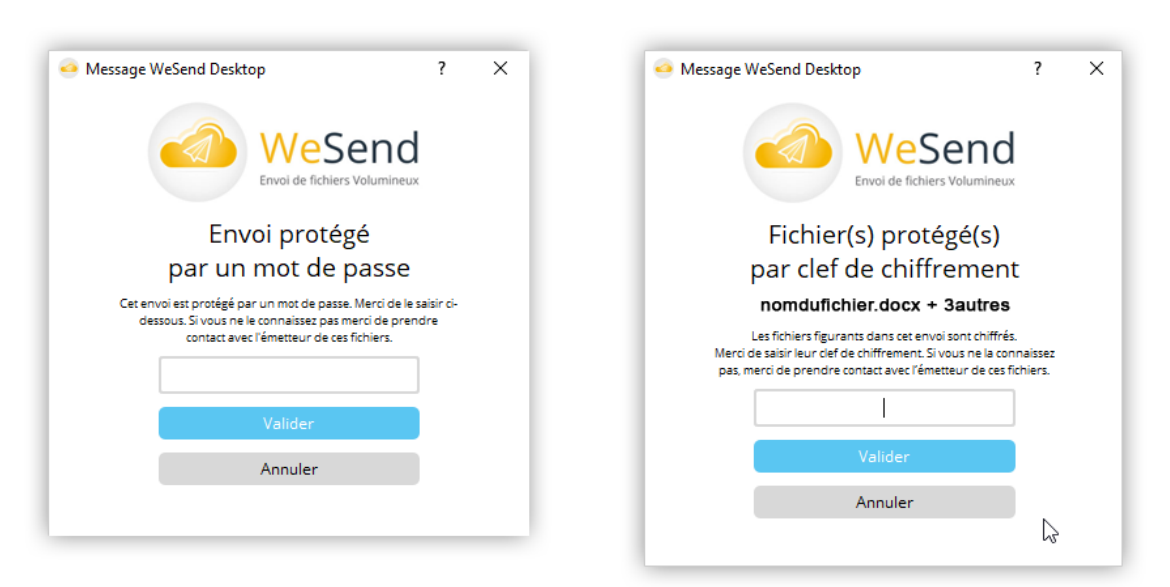

Une fois le code validé, l'utilisateur peut accéder à l'envoi concerné.

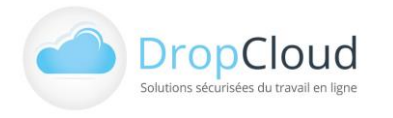

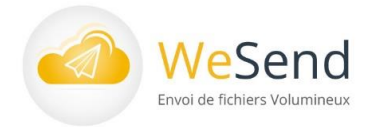

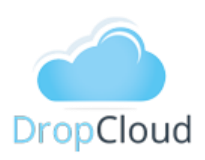

#### Résumé des fonctionnalités WeSend Desktop 5

### Editeur : DropCloud

Logiciel d'envoi et de réception de documents volumineux. Langues : français. Version : Windows 7 à 10

### Caractéristiques générales :

- Paramétrage complet de l'envoi des fichiers
  - Par l'interface logicielle
  - Par clic droit sur la souris sur un fichier depuis explorateur Windows
- Transferts sécurisés avec un certificat SSL 128 bits (HTTPS)
- Stockage des fichiers sur serveur RAID redondés
- Data-center situé en France
- Accès 24/7 depuis tous les navigateurs ou depuis le réseau privé du client
- Accès protégé par compte et mot de passe propre à chaque utilisateur
- Analyse antivirale intégrée
- Cryptage des fichiers intégré algorithme 256 bits AES
- Prise en charge de tous types de fichiers (toutes extensions)
- Jusqu'à 2 Go par fichier
- Plusieurs fichiers par envoi

### Environnement propre à chaque utilisateur (protection par e-mail et mot de passe)

- Historique des envois et des téléchargements de fichiers
- Stockage en ligne de fichiers
- Partage en ligne de fichiers
- Possibilité d'attribution de lier un message et d'attribuer un objet à l'envoi
- Arborescence des fichiers stockés modulable (projet > dossier > sous-dossier > fichier)
- Envoi sécurisé de fichiers avec transmission de mots de passe de téléchargement par SMS
- Intégration manuelle ou automatique de contacts (fichier .csv)

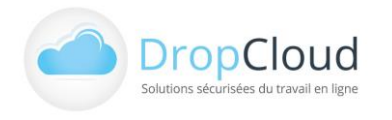

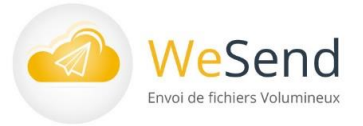

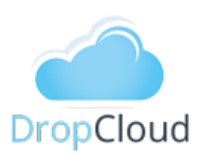

# 6 Présentation de la société

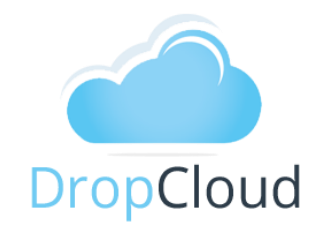

Les solutions **WeSend** et **WeSend Desktop** sont éditées par DROPCLOUD, SAS au capital de 190 225,50 € créée en 2004 éditrice de logiciels commercialisés en mode Saas (Software as a Service).

Elle propose aujourd'hui 3 solutions Cloud à ses clients :

- Un service de sauvegarde externalisée automatique de données : www.neobe.com
- Un service sécurisé d'envoi et de réception de fichiers volumineux : www.wesend.com
- Une solution collaborative et sécurisée de stockage et partage de fichiers : www.wedrop.com

Elle a réalisé en 2020 un chiffre d'affaires de 4 M€ et compte parmi ses clients aussi bien :

- Des sociétés de droit privé comme la Lyonnaise des Eaux, Suez, BNP Paribas, Eurotunnel,
   Des établissements publics comme l'AFD, le CNC, Aéroport de Lyon,
- Des collectivités territoriales comme le Conseil Général de Corse.
- Drop Cloud dispose d'une équipe réactive composée de 14 personnes dont :
  - Un département de Recherche & Développement informatique de 5 personnes
  - Un administrateur Réseau chargé de l'infogérance des différents serveurs
  - Une Hot line utilisateurs représentant 4 personnes
  - Un pôle commercial constitué de 2 ingénieurs commerciaux
  - Une Direction comprenant un Directeur Général et d'une Directrice Administrative et Financière

### www.dropcloud.fr

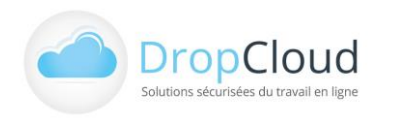

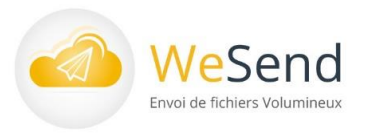

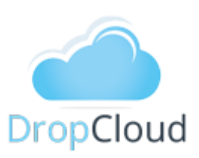

### Info – Démo - Devis

# L'équipe WeSend DropCloud se tient à votre disposition.

| wesend.fr                                        | 01 46 08 83 70 🛈 | 1 |   | 9 |
|--------------------------------------------------|------------------|---|---|---|
| Lun – Ven 9h30 – 18h<br>(0.06€TTC/min + prix d'u | n appel local)   |   | N | J |

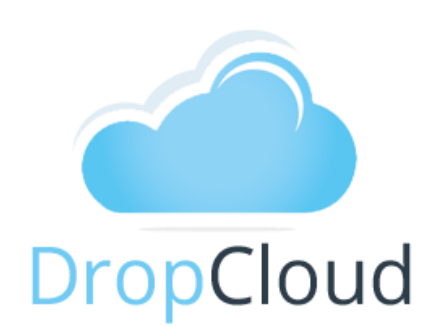

### DROPCLOUD

11 avenue du Val de Fontenay 94120 FONTENAY SOUS BOIS Téléphone : 01 46 08 83 70

E-mail : info@wesend.com

fr.wesend.com

Documentation en date du 15/04/2021

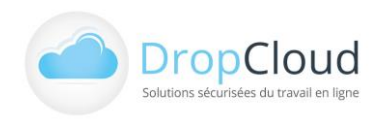